## CÁC BƯỚC ĐĂNG KÝ DỊCH VỤ TRẢ GÓP LINH HOẠT TRÊN DIGIBANK DÀNH CHO THỂ TÍN DỤNG VIETCOMBANK

Bước 1: Đăng nhập ứng dụng Digibank

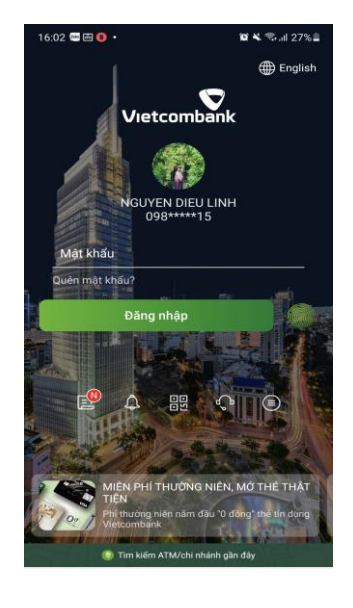

Bước 3: Lựa chọn Đăng ký trả góp

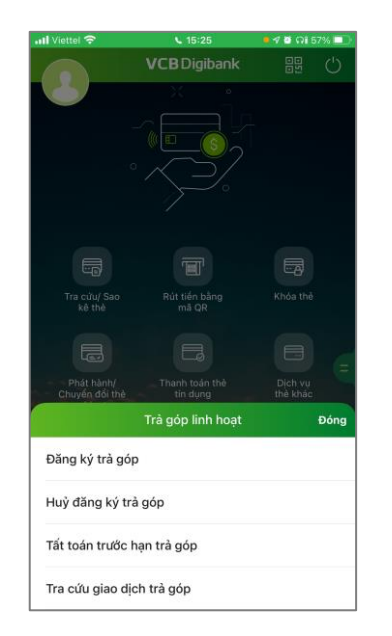

**Bước 2:** Vào mục **Quản** lý dịch vụ thẻ và lựa chọn **Trả góp linh hoạt** 

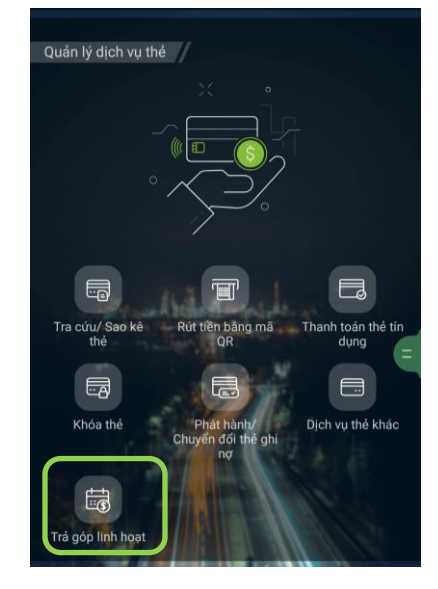

**Bước 3:** Lựa chọn thẻ tín dụng cần đăng ký chuyển trả góp

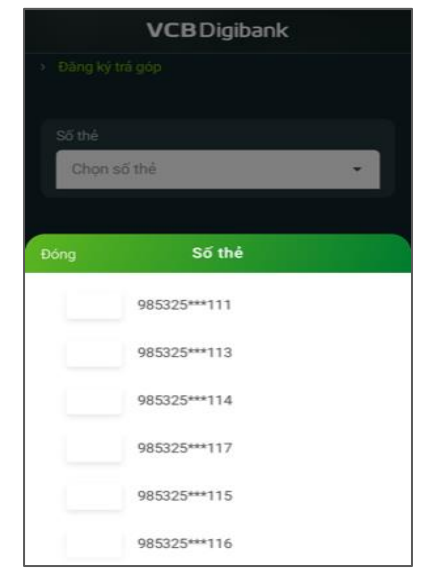

**Bước 4:** Lựa chọn giao dịch đăng ký chuyển trả góp

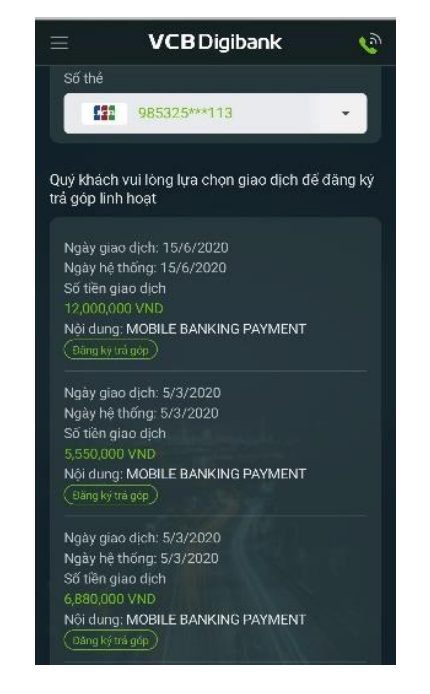

**Bước 5:** Lựa chọn kỳ trả góp theo mong muốn

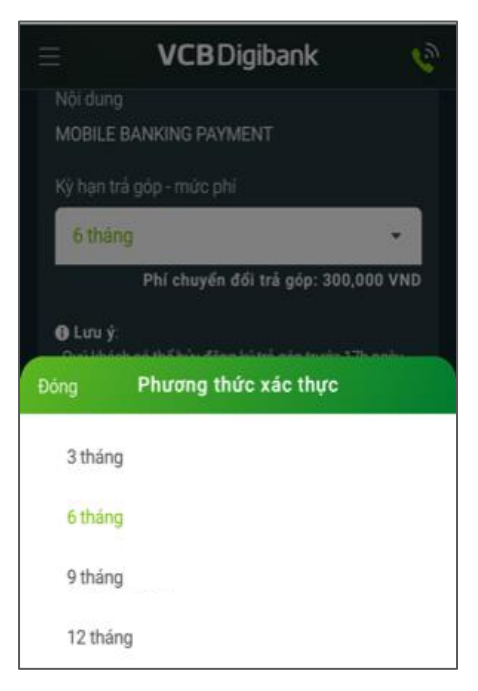

**Bước 6:** Xác nhận đồng ý về Điều kiện và điều khoản của dịch vụ. Dịch vụ đăng ký thành công

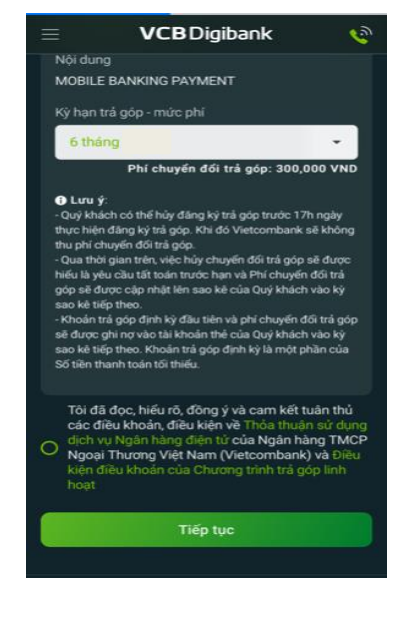

Vui lòng đọc Điều kiện Điều khoản của Dịch vụ trước khi sử dụng. Xin cảm ơn!